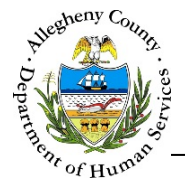

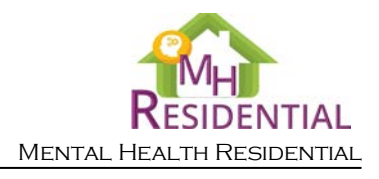

# Referral – Placement Outcome – DHS MH Residential Job Aid

The *Placement Outcome* screen allows Placement Provider staff to document Residential Treatment Team Meetings regarding the placement, the Consumer's tour and interview of the placement as well as the placement outcome.

## Placement Outcome

| Residential Treatment | Team Meeting     | Tour and Interview Outo                                  | come                                                               |                |  |
|-----------------------|------------------|----------------------------------------------------------|--------------------------------------------------------------------|----------------|--|
| ÷ +                   | Meeting Date     | ÷ Worker                                                 | ÷ Date                                                             | Å<br>V         |  |
| +                     | <u>5/31/2017</u> |                                                          |                                                                    | â              |  |
| Show 10 🔽             | entries          |                                                          | First Previous                                                     | 1 Next Last    |  |
| Date Meeting          | Occurred*        | Worker                                                   |                                                                    |                |  |
| Notes                 | ٢                | What additional supports an existence for this person to | re needed that are not current<br>reside successfully at this prog | tlyin<br>gram? |  |
|                       |                  |                                                          |                                                                    |                |  |
| New                   | Save             |                                                          |                                                                    |                |  |

# Navigation

- 1. From the **Dashboard**: Locate the desired Referral and click on the *Referral ID* to bring the Referral into focus.
  - a. Click on the **Referral Outcome** tile.
- 2. The **Previous** and **Next** buttons can be used to navigate up or down one screen within the Left Navigation tiles.
  - a. CAUTION: The Back button at the top of the screen will navigate the user back to the Dashboard and any unsaved information will be lost. If this button is clicked before a new Referral has been saved for the first time, the user will have to start over again on that Referral.
- 3. Once all of the mandatory fields have been entered, click save at the bottom of the screen to complete this screen.

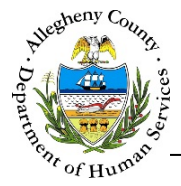

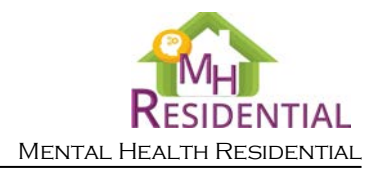

## Residential Treatment Team Meeting

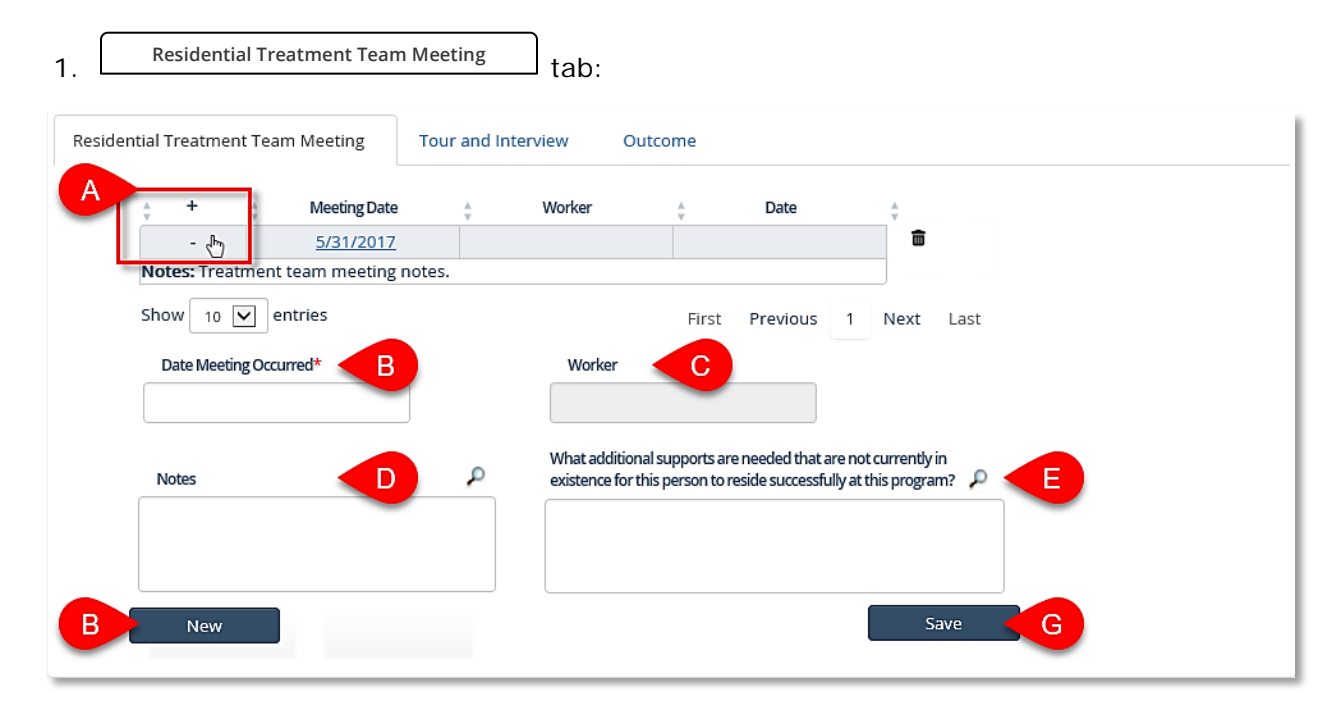

- a. To view the Meeting *Notes* from the grid without opening the Meeting, click on the [+] to the left of the Meeting in the grid. To close the *Notes* view, click on the [-] that now appears to the left of that Note in the grid.
  - i. To view the *Notes* for all of the Meetings in the current page of the grid, click on the
     [+] above the grid. To collapse all of the *Notes*, click on the [-] that now appears
     above the grid.
- b. Click **New** to start documenting a new Treatment Team Meeting.
- c. Date Meeting Occurred: Enter the date that the Treatment Team Meeting occurred.
- d. *Worker*: The name of the logged in user will automatically be entered here.
- e. *Notes*: Enter notes about the Meeting in the narrative text field.
- f. What additional supports are needed that are not currently in existence for this person to reside successfully at this program?: If applicable, enter what supports would be needed.
- g. Click Save to add the Meeting to the grid.
- 2. To delete a Meeting, click the Delete Icon [ $\overline{\mathbf{m}}$ ] to the right of the Meeting in the grid.
  - i. A *Confirm Delete* pop-up will appear: Clicking vill delete the Meeting. Clicking vill cancel the action and the Meeting will not be deleted.

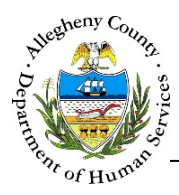

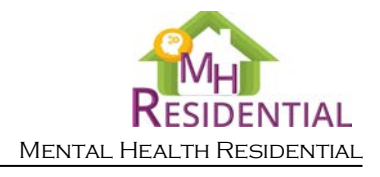

# Tour and Interview

| esidential Treatm                          | ent Team Meeting             | Tour and Interview     | Outcome                  |                               |   |                       |
|--------------------------------------------|------------------------------|------------------------|--------------------------|-------------------------------|---|-----------------------|
| Scheduled<br>Interview Date                | Date Interview Took<br>Place | Scheduled Tour<br>Date | Date Tour Took<br>Place  | Reason Tour was not Scheduled | ÷ |                       |
| 6/5/2017                                   |                              | 6/7/2017               |                          |                               | ŵ |                       |
| now 10 🔽 en                                | tries                        |                        |                          | First Previous                | 1 | Next Last             |
|                                            |                              |                        | _                        |                               |   |                       |
| Scheduled Interview I                      | Date*                        | Date Interview Took P  | lace B                   |                               |   |                       |
| Scheduled Interview                        | Date*                        | Date Interview Took P  | lace B<br>Reason tour wa | as not Scheduled **           |   | Others-Please specify |
| Scheduled Interview<br>Scheduled Tour Date | Date* A                      | Date Interview Took Pl | Reason tour wa           | as not Scheduled **           |   | Others-Please specify |

- a. Scheduled Interview Date: Enter the date of the scheduled interview.
- b. Date Interview Took Place: If applicable, enter the date the interview took place.
- c. *Scheduled Tour Date*: If applicable, enter the scheduled tour date.
- d. Date Tour Took Place: If applicable, enter the date the tour took place.
- e. *Reason tour was not scheduled*: If the tour has not been scheduled, select the reason why from the drop-down.

Note that both the *Scheduled Tour Date* and *Reason tour was not Scheduled* are halfmandatory fields. The user must either enter a scheduled tour date or select the reason why the tour was not scheduled.

If the reason the tour was not scheduled is not listed in the drop-down, select "Other – Please Specify" and enter the reason in the *Others-Please specify* field.

- f. Click save to add the Tour and Interview information to the grid.
- 2. To delete a Tour and Interview entry, click the Delete Icon [ 1] to the right of the Tour and Interview entry in the grid.
  - i. A Confirm Delete pop-up will appear: Clicking Yes will delete the Tour and
    - Interview entry. Clicking will cancel the action and the Tour and Interview entry will not be deleted.

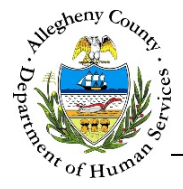

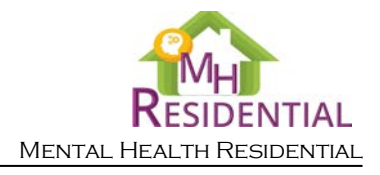

## Outcome

| 1. Outcome tab: Click                           | New to start documenting a new Tour and Interview. |
|-------------------------------------------------|----------------------------------------------------|
| Residential Treatment Team Meeting Tou          | ur and Interview Outcome                           |
| Bed Information                                 |                                                    |
| Services Corporation - 301 Third Avenue         |                                                    |
| Outcome of Residential Treatment Team Meeting** | B Reason for Declination D                         |
| -Select-                                        |                                                    |
| Outcome of Tour and Interview**                 |                                                    |
| -Select-                                        |                                                    |
|                                                 |                                                    |
| Are there delays in the admission process?      | Reason for Delay: ③ Other F<br>None selected -     |
| Anticipated Move-in Date                        | Move-in Date H Expected Discharge Date             |
| Save                                            |                                                    |

- a. *Bed Information*: This is a read-only field that displays the specific bed that is being considered for placement.
- b. *Outcome of Residential Treatment Team Meeting*: Select the outcome of the Meeting from the drop-down.
- c. *Outcome of Tour and Interview*: Select the outcome of the Tour and Interview from the drop-down.

Note that both the *Outcome of Residential Treatment Team Meeting* and *Outcome of Tour and Interview* are half-mandatory fields. The user must select an outcome from at least one of the two drop-downs in order to save this tab.

If the reason the tour was not scheduled is not listed in the drop-down, select "Other – Please Specify" and enter the reason in the *Others-Please specify* field.

- d. *Reason for Declination*: If either of the *Outcome of Residential Treatment Team Meeting* and *Outcome of Tour and Interview* are that the "Consumer Declined" then enter the reason for declination in the narrative text field.
- e. Are there delays in the admission process?: Indicate whether or not there are delays in the admission process by selecting "Yes" or "No" from the drop-down.

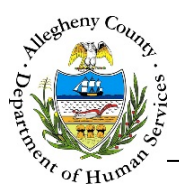

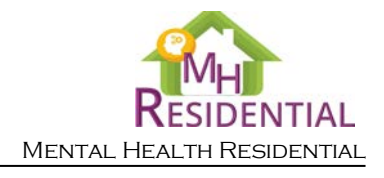

- f. Reason for Delay: If there are delays in the admission process select all of the delays that apply using the multi-select drop-down.
  If the a reason for the delay is not listed in the drop-down, select "Others-please specify" and enter the reason in the *Other* field.
  - i. Once the screen is completed and saved, it can be updated as necessary. To view the history of delays, click on the History Icon [O] to the right of the *Reason for Delay* drop-down. The *Reason for Delay History* pop-up will open.

| Reason For Delay                                                                             | 🖕 Start Date | ÷ End Date | Worker Name             |
|----------------------------------------------------------------------------------------------|--------------|------------|-------------------------|
| Communication issues -<br>Cannot reach SC/CTT,<br>Consumer considering<br>placement location | 2/8/2017     |            |                         |
| Show 10 💟 entries                                                                            |              | Firs       | st Previous 1 Next Last |

- g. Anticipated Move-in Date: If the outcome is "Accepted", enter an anticipated move-in date.
- h. Move-in Date: When the Consumer has moved in, enter the actual move-in date.
- i. Expected Discharge Date: If known, enter an expected discharge date.
- j. Click save the Outcome information.

## For more information...

For assistance, please contact the Allegheny County Service Desk at <u>ServiceDesk@AlleghenyCounty.US</u> or call 412-350-HELP (4357). Select Option 2 for the DHS Service Desk.

To access I-Service, go to: <u>https://servicedesk.alleghenycounty.us</u>

This and other Job Aids can be found at: <u>http://s3.amazonaws.com/dhs-application-support/index.htm</u> or <u>http://dhsassist.dhs.allegheny.local</u> for internal users.